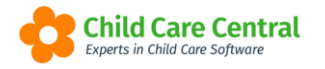

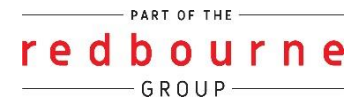

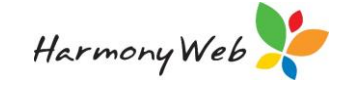

# **VIC FREE KINDER FUNDING**

From 1 January 2023, eligible Victorian kindergarten services will receive funding through the Best Start, Best Life program to provide families with access to free 3 and 4 year-old kindergarten programs.

The free kinder funding rates are as follows:

| Program Type                                                             | Funding Amount    |
|--------------------------------------------------------------------------|-------------------|
| Integrated long day care programs (15 hours)                             | \$2,000 per child |
| Sessional (standalone) services (15 hours)                               | \$2,500 per child |
| Integrated ad sessional 3-year old programs operating less than 15 hours | Pro rata amount   |

# This tip sheet will walk you through:

- Create a VIC Free Kinder Subsidy Scheme
- Add "VIC Gov Free Kinder Offset" Other Subsidy Settings to Bookings
- Add Other Subsidy Settings to Timesheets (Daily Sessions)
- Displaying Other Subsidy on the Statement of Entitlement
- Displaying Other Subsidy on Invoices
- How to See How Much Funding Has Been Allocated to a Child

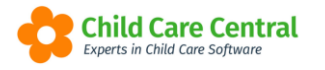

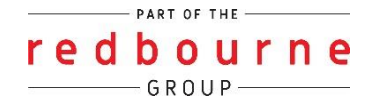

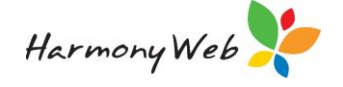

# Summary

To capture VIC free kinder funding in your software, you need to:

- Create a special "VIC Gov Free Kinder Offset" other subsidy record.
- Add "VIC Gov Free Kinder Offset" other subsidy settings to each eligible child's booking.
- Every fortnight, send the guardians their Statement of Entitlement, which now includes the VIC free kinder values.
- Regularly print the "Submitted Weekly Attendances by Child Detail/Summary" report to keep track of how much VIC free kinder funding has been allocated to each child.

# Detailed

# Create a VIC Free Kinder Subsidy Scheme

Before you can add VIC Free Kinder funding to a booking or a timesheet (daily session), you must first create a special "VIC Gov Free Kinder Offset" other subsidy record for your eligible long day care approval.

This step only needs to be done once.

Select Settings Cog button (located at the top right corner of the page)

Select Setup option

A page similar to the following will be displayed:

| TUP                        |                             |                                                                                |                                        |                           | /                 |            |                      |                                         | $\mathbf{N}$                   |           |                |        |
|----------------------------|-----------------------------|--------------------------------------------------------------------------------|----------------------------------------|---------------------------|-------------------|------------|----------------------|-----------------------------------------|--------------------------------|-----------|----------------|--------|
| Banks Child                | Needs Guardia               | n Reminder Categories                                                          | Roles Group                            | s Subsidy Schemes         | Public Holidays   | Family Con | act Types            | Billing Periods                         | Priorit                        | of Access | Rounding       |        |
| Email Templates            | s BPay Settings             | Transport Locations                                                            | Holiday Periods                        | Wait List Priorities      | Custom Authorisat | ions Wait  | List Location        |                                         |                                |           |                |        |
|                            |                             |                                                                                |                                        |                           |                   |            |                      |                                         |                                | -         |                |        |
| Keywords                   | Abbreviation                | Search<br>Approval                                                             | Туре                                   |                           |                   |            | Separate             | Displaying 3                            | out of 3                       | • Creat   | te New Subsidy | Scheme |
| Keywords Name O CCS        | Abbreviation<br>CCS         | Search<br>Approval<br>777777777A (LDC)                                         | Type<br>Subsidy (Form                  | al, Informal, and Service | SCCB Enrolments)  |            | Separate<br>No       | Displaying 3<br>EFT Activ<br>Yes        | out of 3<br>ve For<br>No       | • Creat   | te New Subsidy | Scheme |
| Keywords Name O CCS EXEMPT | Abbreviation<br>CCS<br>EXMT | Search           Approval           777777777 (LDC)           7777777777 (LDC) | Type<br>Subsidy (Form<br>Exempt from G | al, Informal, and Service | SCCB Enrolments)  |            | Separate<br>No<br>No | Displaying 3<br>EFT Activ<br>Yes<br>Yes | out of 3<br>ve For<br>No<br>No | Creat     | te New Subsidy | Scheme |

Select Subsidy Schemes tab

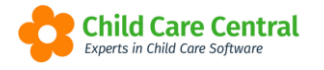

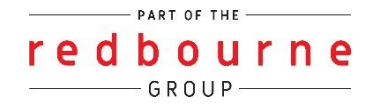

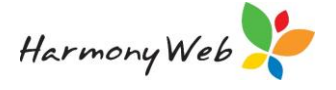

Select

Create New Subsidy Scheme button

A popup window similar to the following will be displayed:

| Edit Subsidy Scheme        |                 |             |                           | ×          |
|----------------------------|-----------------|-------------|---------------------------|------------|
| Approval                   |                 | Туре        |                           |            |
| Centre based Care          |                 | Non-Subsi   | idy (AMEP/Other Enrolment | s)         |
| Name                       |                 | Abbreviatio | n                         |            |
| VIC Gov Free Kinder Offset |                 | VFK         |                           |            |
| Separate EFT               | Limit EFT Hours | /           | Active                    |            |
| NO                         | NO              |             | YES                       |            |
|                            |                 |             |                           |            |
|                            |                 |             | CI                        | ose 🖺 Save |

#### Approval

Select your Long Day Care Approval from the dropdown list.

#### Туре

**IMPORTANT:** Select "Non-Subsidy (AMEP/Other Enrolments)" from the dropdown list.

#### Name

Enter "VIC Gov Free Kinder Offset".

#### Abbreviation

Enter "VFK"

#### Separate EFT

Leave as "No".

#### Limit EFT Hours

Leave as "No".

#### Active

Leave as "Yes"

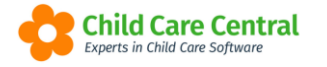

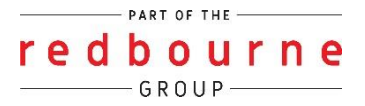

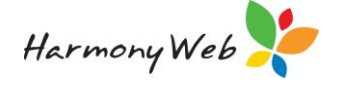

When you have completed the above, select the Save button to save the subsidy scheme

# Add "VIC Gov Free Kinder Offset" Other Subsidy Settings to Bookings

To add "VIC Gov Free Kinder Offset" other subsidy to a booking:

Open an eligible child's booking

For example

| Edit Booking            |                     |                                                                                                    |           |   |                   |        |
|-------------------------|---------------------|----------------------------------------------------------------------------------------------------|-----------|---|-------------------|--------|
| Start Date              | End Date            | Default Program                                                                                                 |           |   | Approval Date     |        |
| 5/12/2022               |                     | Koala                                                                                                    |           | ~ | 21/12/22          |        |
| Week 1                  |                     |                                                                                                    |           |   |                   |        |
| Guardians with No Ses   | sions Other Setting | IS The second second second second second second second second second second second second second second second |           |   |                   |        |
| Default Transport Confi | iguration           |                                                                                                    |           |   |                   |        |
| Transport Type Sel      | ect                 | ✓ Pick Up Location                                                                                              | Select    | ~ | Drop Off Location | Select |
| Monday                  | ٦                   | Tuesday                                                                                                    | Wednesday |   | Thursda           | y      |
| +                       | Program             |                                                                                                    | +         |   | Program           |        |
|                         | Koala               | ~                                                                                                    |           |   | Koala             | ~      |
|                         | Fee Schedul         | e                                                                                                    |           |   | Fee Schedule      |        |
|                         | Full Day            | ~                                                                                                    |           |   | Full Day          | ~      |
|                         | Fee Tier            |                                                                                                    |           |   | Fee Tier          |        |
|                         | One Child           | ~                                                                                                    |           |   | One Child         | ~      |

Select Other Settings

button

A popup window similar to the following will be displayed:

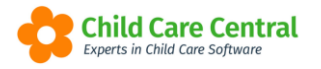

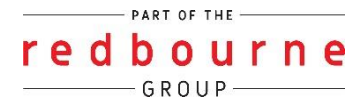

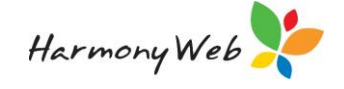

| uardian: James Middleton                                                                  |                  |                                                                          |               |                                     |
|-------------------------------------------------------------------------------------------|------------------|--------------------------------------------------------------------------|---------------|-------------------------------------|
| rogram                                                                                    |                  |                                                                          |               |                                     |
| Koala                                                                                     | ~                |                                                                          |               |                                     |
| /pe                                                                                       |                  | Calculation Type                                                         | Va            | alue (Maximum 100%)                 |
| VIC Gov Free Kinder Offset                                                                | ~                | Subsidy Rate %                                                           | <b>-</b> ] [1 | 00                                  |
| NOTE:<br>This override allows you to s<br>If you select the Rate % calc<br>been deducted. | pecify<br>ulatio | the Other Subsidy calculation for<br>n method the rate applies to the ar | the tim       | nesheet.<br>remaining after CCB has |

#### Program

Select a program from the dropdown list.

The program identifies the CCS Approval, and the other subsidy will be applied to all programs for the same approval.

#### Туре

Select the "VIC Gov Free Kinder Offset" subsidy scheme from the dropdown.

#### Calculation Type / Amount

Select one of the 4 calculation types from the dropdown list:

#### Guardian Daily \$

In the **Amount** field, enter the **amount you want the guardian to pay per day** after CCS is deducted from the fee.

For example,

Child is in care 2 days at \$95per day, CCS is \$130 per week, and you want the parent to pay a maximum of \$10 per day.

Gap Fee = \$190 (fee) less \$130 (CCS) = \$60

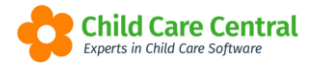

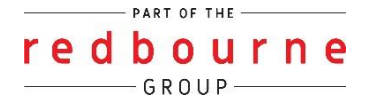

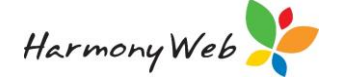

Parent should only pay \$10 per day (\$20 for 2 days)

Other Subsidy = \$60 (Gap) less \$20 (parent to pay) = \$40

Gap Fee = \$190 (fee) less \$130 (CCS) less \$40 (Oth Sub) = \$20

#### Guardian Weekly \$

In the **Amount** field, enter the **amount you want the guardian to pay for the week** after CCS is deducted from the fee.

For example,

Child's weekly fee is \$195, CCS is \$130 per week, and you want the parent to pay a maximum of \$30 per week.

Gap Fee = \$195 (fee) less \$130 (CCS) = \$65

Parent should pay a max of \$30 per week

Other Subsidy = \$65 (Gap) less \$30 (parent to pay) = \$35

Gap Fee = \$195 (fee) less \$130 (CCS) less \$35 (Oth Sub) = \$30

#### Subsidy Amount \$

In the Amount field, enter the amount of other subsidy you want the guardian to receive for the week.

For example,

Child's weekly fee is \$195, CCS is \$130 per week, and you want the parent to receive \$60 in other subsidy for per week.

Gap Fee = \$195 (Fee) less \$130 (CCS) less \$60 (Oth Sub) = \$5

#### <u>Helpful Hint</u>

You might find the Subsidy Amount option useful because you can divide the child's yearly VIC free kinder allocation by the number of weeks the child will be in care throughout the year and use that as the amount to allocate to the child's booking each week.

#### Subsidy Rate %

In the Amount field, enter the other subsidy amount as a percentage of the gap fee for the week.

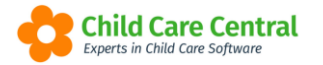

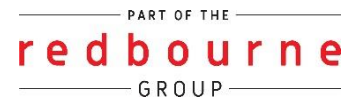

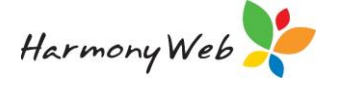

For example,

Child's weekly fee is \$195, CCS is \$130 per week, and you want the parent to receive 75% of the gap gee as other subsidy for per week.

Gap Fee = \$195 (Fee) less \$130 (CCS) = \$65

Other Subsidy = \$65 (Gap) x 75% = \$48.75

Gap Fee = \$195 (Fee) less \$130 (CCS) less \$48.75 (Oth Sub) = \$16.25

#### <u>Helpful Hint</u>

If you offer purely kinder programs, you might find the Subsidy Rate % option useful because you can use this rate to set the subsidy calculation method as 100% percent.

When you have completed the above, select the Save button to save the other subsidy details for the booking.

#### NOTE:

- Other subsidy must be set up for each week for a multi-week booking.
- If a child has multiple guardians, other subsidy will need to be entered for each guardian
- If a child has bookings in multiple rooms for the same CCS Approval, the other subsidy setting will need to be entered in the booking for each room.

# Add Other Subsidy Settings to Timesheets (Daily Sessions)

When you forecast daily sessions, the other subsidy settings from the booking will be applied to the timesheet that is created for the Daily Sessions.

To view or change the Other Subsidy settings for a timesheet for a child:

Select the Session Settings button for a session

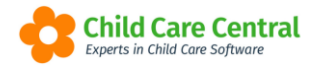

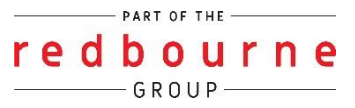

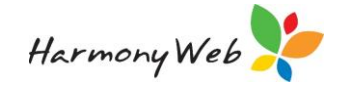

| DAILY SESSIO           | ٦N | IS     |          |         |      |         |         |          |            |        |         | + Cas | ual Sess    | on <del>-</del>        | Forecast | 2 Rese    |
|------------------------|----|--------|----------|---------|------|---------|---------|----------|------------|--------|---------|-------|-------------|------------------------|----------|-----------|
| Attendance Date        |    | By Ro  | om       |         | By I | Program |         | By Child |            | By A   | pproval |       |             | By St                  | atus     |           |
| This Week              | ~  | Koal   | а        | ~       | K    | oala    | ~       | Start 1  | yping      | •      |         |       | ~           | All                    |          | ~         |
| e-Signatures           |    | By Err | or       |         |      |         |         |          |            |        |         |       |             |                        |          |           |
|                        | ~  |        |          | ~       |      |         |         |          |            |        |         |       | ⊗ Bu        | lk Abse                | nt 🗙 Bu  | lk Cancel |
| Child                  | ~  | S \    | D ~      | D       | ~    | S ~     | E ~     | A ~      | <b>C</b> ~ | F ~    | S       | ~     |             |                        |          | 2         |
| Julie Middleton(James) |    | LDC    | Tuesday  | 21/02/2 | 023  | 8:00 AM | 6:00 PM | No       | No         | 100.00 | No      |       | <b>\$</b> A | bsent                  | Cancel   | Î.        |
| Julie Middleton(James) |    | LDC    | Thursday | 23/02/2 | 023  | 8:00 AM | 6:00 PM | No       | No         | 100.00 | No      |       | A Displ     | ay Session Se<br>bsent | Cancel   |           |
| Julie Middleton(James) |    | LDC    | Friday   | 24/02/2 | 023  | 8:00 AM | 6:00 PM | No       | No         | 100.00 | No      |       | <b>¢</b> A  | bsent                  | Cancel   |           |

A page similar to the following will display

| SSION E   | allor                 |              |                         |                 |                      |
|-----------|-----------------------|--------------|-------------------------|-----------------|----------------------|
| hild:     | Julie Middleton       | Guar         | dian: J                 | James Middleton |                      |
| pproval:  | 12345-09 (LongDayCare | ) Enro       | Iment ID: E80067        | 5-000           | TimeSheet ID: 448023 |
| - Se      | ssion Details —       |              |                         |                 |                      |
| Date Of S | Session               | Start Time   | End Time                | Subsidy Sche    | me                   |
| 21/02/2   | 2023                  | 8:00 AM      | 6:00 PM                 | CCS             | ~                    |
| Attendan  | се                    |              |                         |                 |                      |
|           | 4 ~                   | This session | is not eligible for sub | sidy            |                      |

The Other Subsidy details are displayed at the bottom of the window:

| Other Subsidies                                                                               |                                                                   |                                                        |             |
|-----------------------------------------------------------------------------------------------|-------------------------------------------------------------------|--------------------------------------------------------|-------------|
| ре                                                                                            | Calculation Type                                                  | Value (Maximum                                         | 100%)       |
| /IC Gov Free Kinder Offset                                                                    | ✓ Subsidy Rate %                                                  | ∽ 100                                                  |             |
| NOTE:<br>This override allows you to speci<br>If you select the Rate % calculati<br>deducted. | ify the Other Subsidy calculation in method the rate applies to t | on for the timesheet.<br>the amount remaining after Co | CB has been |

Please refer to the "Add "VIC Gov Free Kinder Offset" Other Subsidy settings to Bookings" section above for an explanation of the other subsidy fields.

NOTE:

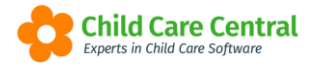

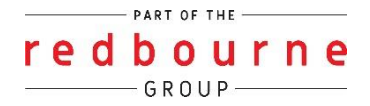

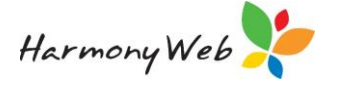

- Although the Other Subsidy is accessed by selecting a session, the other subsidy settings belong to the hidden timesheet for the session, not the individual selected session.
- This means you can select any of the sessions for the approval for that week to view/change the other subsidy settings.

### **Displaying Other Subsidy on the Statement of Entitlement**

Other Subsidy values allocated to a timesheet now appear on the statement of entitlement.

For example:

|                                                                       | Statement of Entitlement<br>Statement Period: 23/03/2020 to 29/03/2020 (1 weeks)                                        |                              |                                |                               |                |              |                  |                |               |              |                 |                  |                |                  |           |
|-----------------------------------------------------------------------|----------------------------------------------------------------------------------------------------|------------------------------|--------------------------------|-------------------------------|----------------|--------------|------------------|----------------|---------------|--------------|-----------------|------------------|----------------|------------------|-----------|
| Copeland-7887, Cyru                                                   | s                                                                                                    |                              |                                |                               |                |              |                  |                |               |              |                 | -                |                |                  |           |
| .8 William Slim Drive<br>Chermside QLD 4032<br>Copeland-7887, Enrique |                                                                                                    |                              |                                |                               |                |              |                  |                |               |              |                 |                  |                |                  |           |
| Enrolment ID: E80                                                     | Enrolment ID: E8000083475 Service Type: Centre Based Care Service ID: 190016364C YTD Absences: 0 Absences for Period: 0 |                              |                                |                               |                |              |                  |                |               |              |                 |                  |                |                  |           |
|                                                                       |                                                                                                    | Session                      | sion Attendance Fé             |                               |                | Fee before   | Total Fee Hourly | ccs            | Fee Reduction | n to Service | Other           | Parent           | Fee Red. to    |                  |           |
| Date                                                                  | Start                                                                                                    | End                          | Hours                          | Sign In                       | Sign Out       | Hours        | Discounts        | (for CCS)      | Fee           | Hours        | CCS             | ACCS             | Subsidy        | Payment          | Guardian  |
| Week 23/03/2020 to 29/0<br>Fri 27/03/2020                             | 03/2020 (CC:<br>08:00                                                                                                   | S Week 1)<br>17:00           | 9.00                           |                               |                |              | \$0.00           | \$0.00         |               | 9.0000       | 87.0390         |                  | 18.59          |                  |           |
| Fri 27/03/2020                                                        | 17:00                                                                                                    | 18:00                        | 1.00                           |                               |                |              | \$0.00           | \$0.00         |               | 1.0000       | 9.6710          |                  | 2.07           |                  |           |
| Total:                                                                |                                                                                                    |                              | 10.00                          |                               |                |              | \$0.00           | \$0.00         |               | 10.0000      | \$96.7100       | \$0.0000         | \$20.6600      | \$0.0000         | \$0.0000  |
| Child Total:                                                          |                                                                                                    |                              | 10.00                          |                               |                | .00          | 0 \$0.00         | \$0.00         |               | 10.000       | 0 \$96.7100     | \$0.0000         | \$20.6600      | \$0.0000         | \$0.0000  |
| NOTE: 1. The data display<br>payment may have                         | yed in the "Fe<br>e been reduc                                                                                          | ee Reduction<br>ed by Centre | to Service" a<br>link adjustme | and "Fee Ree<br>ents or debts | duction to Gua | ardian" colu | mns is entitlem  | ent data and r | ot necessar   | ily the amo  | unt that was ac | ually paid to th | ne service/gua | rdian because th | ne actual |
| 2. Other Subsidy p                                                    | 2. Other Subsidy payments fo VIC Free Kinder                                                                            |                              |                                |                               |                |              |                  |                |               |              |                 |                  |                |                  |           |

#### NOTE:

- There is now an "Other Subsidy" column that shows the amount of other subsidy apportioned to each session.
- "Note 2" on the report contains the name(s) of the other subsidy that was applied to the child during the specified period.
- Other subsidy is calculated at the timesheet level for a week and the weekly amount is apportioned to each session when the statement is printed.
- The "Fee Red. To Guardian" is no longer included in the "Parent Payment" column and is included on the report to show the amount of CCS/ACCS that was paid directly to the guardian and not to the service.

# **Displaying Other Subsidy on Invoices**

Other Subsidy is shown on invoices similar to CCS.

For example

If you view an invoice:

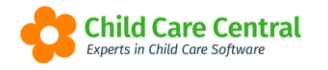

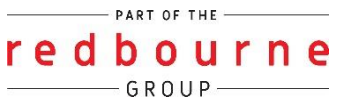

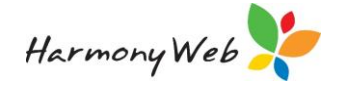

| VOICE - INV-        | 00001707      |               |               |                |                   |            |               |               |
|---------------------|---------------|---------------|---------------|----------------|-------------------|------------|---------------|---------------|
| Contact Inf         | fo            |               |               | - Invoice Info |                   |            |               |               |
| First Name          |               | Surname       |               | Invoice Date   | Paymer            | t Terms    | Due Date      |               |
| Cyrus               |               | Copeland-7887 |               | 26/03/2020     | 10 -              | Days       | ♥ 05/04/2020  |               |
| Number/Street       |               | Suburb        |               | Status         | redPAY            | Status     |               |               |
| 18 William Slim Dri | ive           | Chermside     | Chermside     |                | Issued V Not Sent |            | × .           |               |
| State               | Postcode      | /             |               | Comments       |                   |            | 3             |               |
| QLD                 | 4032          |               |               |                |                   |            |               |               |
| Charge              | Description   | Week Ending   | Child (Ontion | nal)           | Quantity          | Price Each | Apply GST2    | Price Inc GST |
| Childcare Fee       | Childcare Fee | 08/03/2020    | Enrique Cope  | eland-7887     | 1                 | \$200.00   | No            | No            |
| Other Subsidy       | Other Subsidy | 15/03/2020    | Enrique Cope  | and-7887       | 1                 | -\$40.00   | No            | No            |
| Childcare Fee       | Childcare Fee | 15/03/2020    | Enrique Cope  | and-7887       | 1                 | \$200.00   | No            | No            |
|                     |               |               |               |                |                   |            | Total Amount: | \$360.00      |

### If you print an invoice:

|                                                                         |                              |      |          |            |          |                     |                    |            |                    |              |         | Invoice: I   | NV-000    | 01707         |
|-------------------------------------------------------------------------|------------------------------|------|----------|------------|----------|---------------------|--------------------|------------|--------------------|--------------|---------|--------------|-----------|---------------|
|                                                                         |                              |      |          |            | Cer      | ntre Bas            | ed Care            | e          |                    |              |         |              |           |               |
|                                                                         |                              |      | 12 Lakev | iew Drive, | Chermsie | de QLD 4<br>6334867 | 032, Ph: 0<br>1239 | 07 2435 12 | 234 F: 07, ABN     | 1:           |         |              |           |               |
| Lorem Copeland-7887, Cyrus                                              |                              |      |          |            |          |                     |                    |            |                    |              |         |              |           |               |
| 18 William Slim Drive, Chermside QLD 4032, Ph: 07 1234 5432 M: 0412 234 |                              |      |          |            |          |                     |                    |            |                    |              |         |              |           |               |
|                                                                         | 555<br>redPAY Status: Active |      |          |            |          |                     |                    |            |                    |              |         |              |           |               |
|                                                                         |                              |      |          |            |          |                     |                    |            |                    |              |         |              |           |               |
|                                                                         |                              |      |          |            |          |                     |                    |            |                    |              |         |              |           |               |
|                                                                         |                              |      |          |            |          |                     |                    |            |                    |              |         |              |           |               |
| Date Issued: 26/03/                                                     | 2020                         |      |          |            |          |                     |                    |            |                    |              |         | Due          | Date: 05/ | 04/2020       |
| Copeland-7887, En                                                       | rique                        |      |          |            |          |                     |                    |            |                    |              |         | *            | YTD Abs   | ences: 0      |
| <b>Fee Type</b>                                                         | Week Ending                  | Mon  | Tue      | Wed        | Thu      | Fri                 | Sat                | Sun        | <b>Total Hours</b> | Total Amount | Subsidy | Oth. Subsidy | GST       | Total Payable |
| Attendance<br>(CCB/CCS)                                                 | 08-Mar-2020                  | 0.00 | 0.00     | 0.00       | 0.00     | 10.00               | 0.00               | 0.00       | 10.00              | \$200.00     | \$0.00  | \$0.00       | \$0.00    | \$200.00      |
| Attendance<br>(CCB/CCS)                                                 | 15-Mar-2020                  | 0.00 | 0.00     | 0.00       | 0.00     | 10.00               | 0.00               | 0.00       | 10.00              | \$200.00     | \$0.00  | \$40.00      | \$0.00    | \$160.00      |
|                                                                         |                              |      |          |            |          |                     | -                  |            | Total:             | \$400.00     | \$0.00  | \$40.00      | \$0.00    | \$360.00      |

# How to See How Much Funding Has Been Allocated to a Child

As each eligible child is allocated a specific amount of VIC free kinder you can check how much has been allocated to each child for the year by running the "Submitted Weekly Attendances by Child" report. (Detailed and/or Summary Versions.)

In both cases, the reports are accessed from the Reports, Financial menu option and you need to specify the date range starting from the beginning of the year up to the date of the last session report submitted to CCS for the year.

For example

The Summary version lists the total for each child for the specified period:

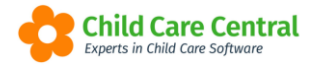

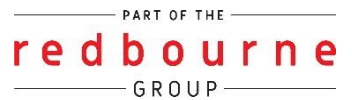

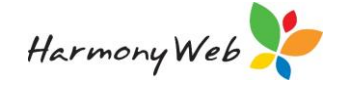

ABN: 63348671239 Centre Based Care 12 Lakeview Drive Chermside, QLD, 4032 07 2435 1234 **CCS Phase 2 Registration** Submitted Weekly Attendances by Child - Summary Report Options: 4/01/2021 to 1/01/2023 Child **Total Fee** ccs Other Sub **Total Payable** Allison Anders \$800.00 \$0.00 \$0.00 \$800.00 Amelia Jeffries \$1000.00 \$0.00 \$500.00 \$500.00 \$400.00 Trey Flores-3844 \$400.00 \$0.00 \$0.00 \$2200.00 \$0.00 \$1700.00 \$500.00

The Detailed version lists each child on a separate page and lists the amount that was allocated per week for the child.

| Centre Based Care<br>12 Lakeview Drive<br>Chermside, QLD, 4032<br>07 2435 1234 |                |                       |               |            |            | A             | BN:         | 63348671239 |
|--------------------------------------------------------------------------------|----------------|-----------------------|---------------|------------|------------|---------------|-------------|-------------|
|                                                                                |                | CCS Pha               | se 2 Registra | tion       |            |               |             |             |
|                                                                                |                | Submitted Weekly Atte | ndances       | s by Chi   | ld - Detai | led           |             |             |
|                                                                                |                | Report Options:       | 4/01/2021 to  | 25/12/2022 |            |               |             |             |
| Amelia Jeffries                                                                |                |                       |               |            |            |               |             |             |
| Week Ending                                                                    | Guardian       | Days                  | Total Fee     | CCS        | Other Sub  | Total Payable | Total Hours | Status      |
| 11/12/2022                                                                     | Helen Jeffries | Mon Tue Wed Thu Fri   | \$1000.00     | \$0.00     | \$500.00   | \$500.00      | 50.00       | Processed   |
|                                                                                |                |                       | \$1000.00     | \$0.00     | \$500.00   | \$500.00      |             |             |
|                                                                                |                | Grand Total:          | \$1000.00     | \$0.00     | \$500.00   | \$500.00      |             |             |